公益社団法人日本麻酔科学会 支部学術集会事前登録申し込みログイン手順【重要】

1. 申し込みの方法

インターネットを用いた申し込みとなります。

利用環境については、<u>Windows 7 以上のパソコンと Internet Explorer (Web ブラウザ)</u>が必要となりま す.上記以外の環境 (Mac, IE 以外のブラウザ, iphone 等のスマートホン利用) は対象外とさせていただいてお りますので、何卒ご了承ください.

2. 申し込み手順 (ログイン画面 URL は文章末尾に記載しております) 支部学術集会の申し込みには締切が設定されております。

ログインを誤ると締切までに申し込みができない場合がありますので、手順を必ずご確認ください。

1)申し込みホームページへログインください.

ユーザーID とパスワードは、<u>会員ホームページ DATURA と異なります。</u>

ログインにつきましては、以下よりご確認ください.

<ログイン見本画面>

|                                                                                                    | 讃日本麻西<br>Japanese Society of | <b>枠科学会</b><br>Anesthesiologists |
|----------------------------------------------------------------------------------------------------|------------------------------|----------------------------------|
| ユーザーID                                                                                                    |                              |                                  |
| パスワード                                                                                                    |                              |                                  |
| (1)ユーザーIDとパスワードは、会員ホームページDATURAと異なります。<br>(2)こちらはEラーニング、及び選挙投票ページへの共通のログイン画面です。<br>※初回ログインの方は、<br>ユーザーID:会員番号の数値8桁 ※例:会員番号xxxxの場合「0000xxxx」<br>パスワード:会員番号の数値8桁でログインボタンを押して下さい。<br>パスワード設定画面に遷移します。 |                              |                                  |
| <パスワード紛失、ログイン停止になった場合><br>下記お問合わせよりご連絡下さい。<br>営業日16時迄のお問合わせ→翌営業日午前中に回答します。                                                                                                    |                              |                                  |
| 学会お問合わせ: <u>https://ssl.alpha-prm.jp/anesth.or.jp/inquiry.html</u>                                                                                                    |                              |                                  |
| メンテナンス                                                                                                    |                              |                                  |
| ログイン                                                                                                    | パスワード変更                      | HPトップへ                           |

< e-learning または代議員選任選挙投票 をご利用された方>

e-learning または代議員選任選挙投票ご利用時のログイン情報でログイン下さい.

「ユーザーID」と、 e-learning または代議員選任選挙投票時にご自身で設定された「パスワード」でロ グインしてください.

 ★ID・パスワードを複数回誤って入力し「この ID は使用できません」と表示された場合は 初期化手続きが必要です。
★パスワード忘れの方は、初期化手続きが必要です。 くe-learning または代議員選任選挙でのご利用が無く、初めてログインされる方>

初めてログインされる方には仮のパスワードが設定されています。

(ユーザーID:会員番号を8桁, 仮パスワード:ユーザーIDと同じ会員番号の数値8桁)

## ※8 桁入力例: 会員番号 xxxx の場合 「0000xxxx」

【1】ユーザーIDと仮パスワードを入力後に「ログイン」ボタンを押していただくことで、パスワード変更画面 へと遷移します。

【2】パスワード変更画面では、新パスワード欄に 今後<u>のログインで使用するパスワード8~12桁</u>(ご自身で <u>設定・保管</u>)と、ご本人様を確認するための認証キーを入力して「登録」ボタンを押します. **※新パスワードは、仮パスワードとは別のパスワードを設定してください. ※認証キーは、ご自身の生年月日の数値8桁となります**.

(例): 生年月日 2016 年 7 月 15 日の場合「20160715」

\*生年月日は会員管理登録に登録されている日付です.誤りがある際は、<u>お問合せ</u>下さい.

【3】【1】のログイン画面に遷移しますので、【2】で登録したパスワードでログインし直してください。 \*認証キーを複数回以上誤って入力すると「この ID は使用できません」と表示され、初期化の手続きが必要と なります. <u>お問合せ</u>より初期化の依頼をして下さい.

【4】二回目以降にログインされる場合は

ユーザーID(会員番号の数値8桁)、パスワード変更画面で設定したパスワードでログインして下さい。 \*パスワードを複数回以上誤るとパスワードが無効となり「このIDは使用できません」と表示されます。 お問合せより初期化の依頼をして下さい。

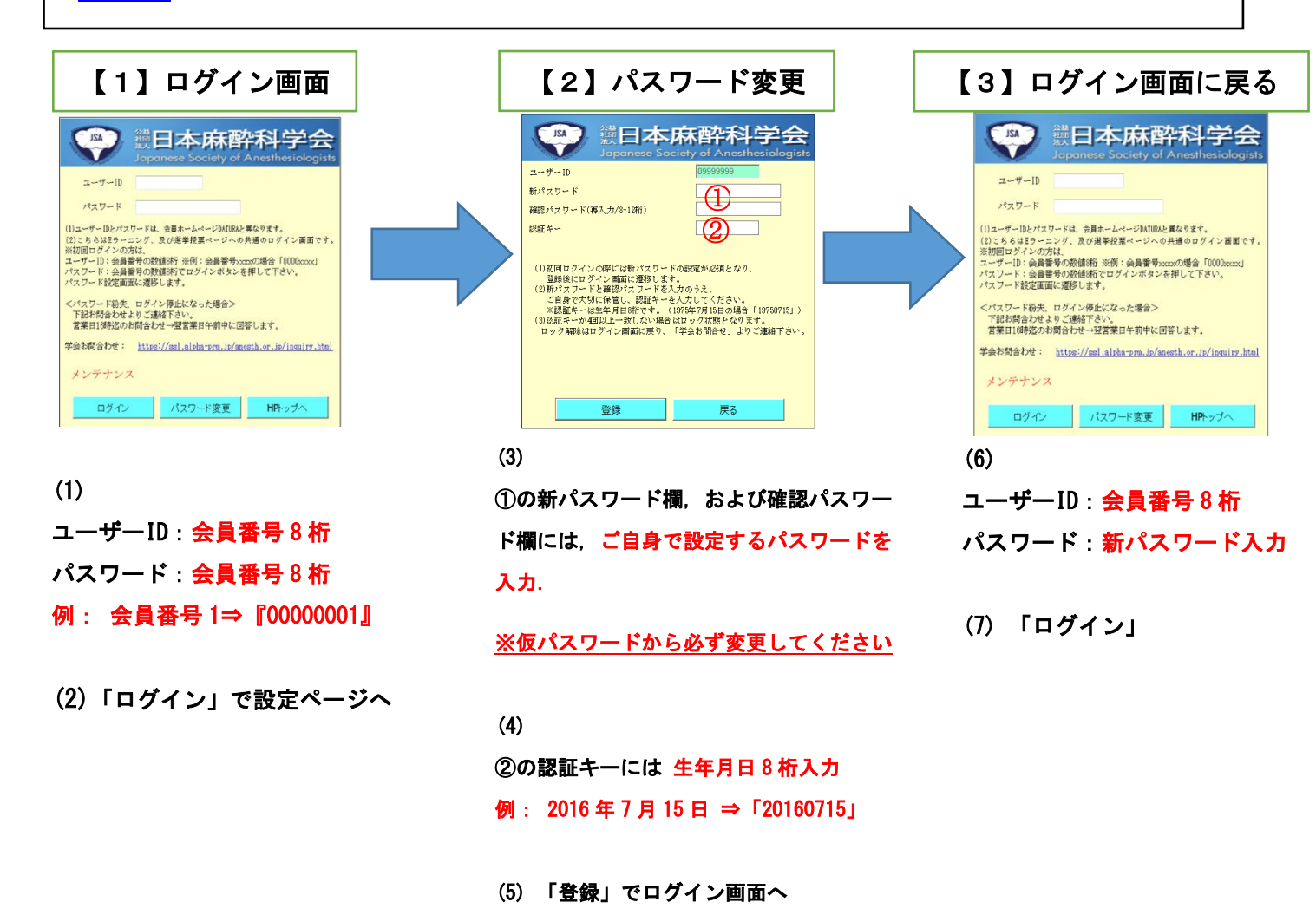

## くログイン時に入力を複数回間違えた場合、パスワードを忘れた場合>

下記事象により ID とパスワードが使用できなくなった場合,設定したパスワードを忘れた場合は,初期化手続きが必要となります.

・ログインの際、パスワードを複数回誤って入力し「この ID は使用できません」と表示された場合

・新規パスワード設定で認証キーを複数回誤って入力し「この ID は使用できません」と表示された場合
※初期化には時間がかかり、再度、初回ログインからお手続き頂くこととなります。

上記の場合も含め、支部学術集会の申し込みは期間を過ぎると、申し込みはできなくなります.または利用者のコンピューター環境が原因で不備をきたしても事務局では一切の責任を負いませんので、日数に余裕を持って 申し込みを行ってください.

初期化につきましては,<u>お問合せ(https://ssl.alpha-prm.jp/anesth.or.jp/inquiry.html)</u>より、ご連絡く ださい。

※当日16時迄のお問い合わせ ⇒ 翌営業日の午前中に解除,初期化状態

16 時以降のお問い合わせ ⇒ 翌々営業日の午前中に解除, 初期化状態

初期化後のログインは、必ず初回ログインのフローでログイン頂き、ご自身でパスワードをご設定下さい、

## 2) ログイン後

「学術集会事前登録」を選択してください。

その後、説明画面が表示されますので、内容を確認の上、「次へ」ボタンでお進みください.

## ※ 事前予約費用の決済方法は、クレジット決済かコンビに決済をお選び頂けます。

クレジットカード決済を選択し、アメリカ・エクスプレスまたはダイナースカードをご利用頂く際は、 最初に「0(ゼロ)」つけてカード番号を 16 桁にして下さい。(カード決済には 16 桁の番号が必要です)

⇒ログイン画面へ (https://nsas.anesth.or.jp/JSA\_LOGIN.aspx)

以上